How to Transfer Ownership of your Department Page in Handshake

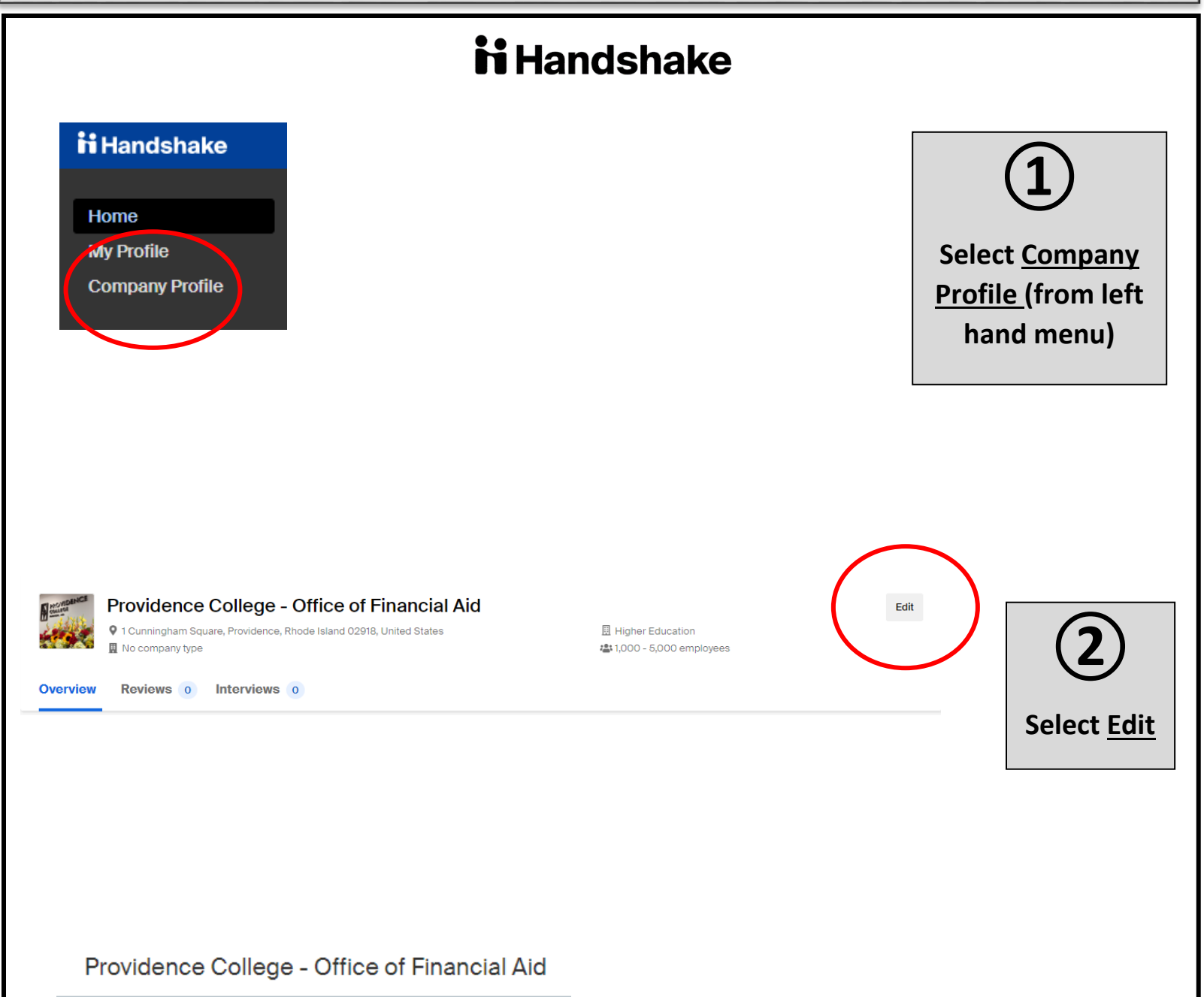

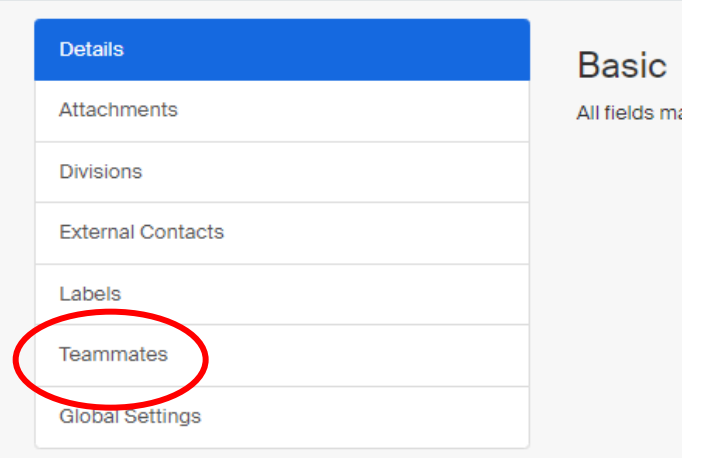

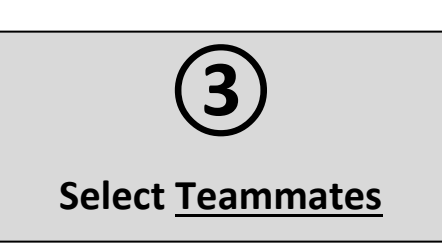

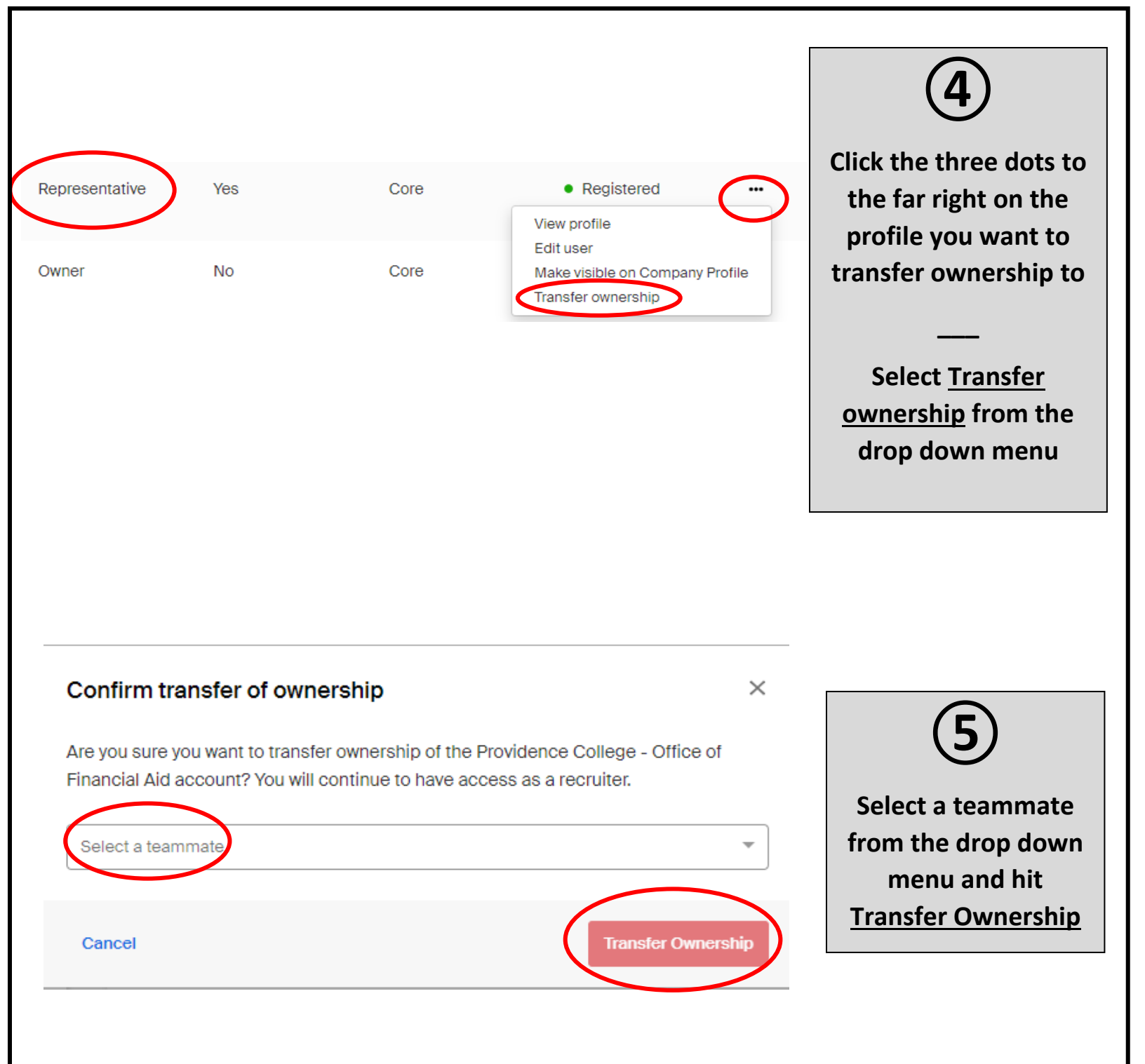

Last updated 8/1/2022